## Как пройти онлайн курсов повышение квалификации?

На портале Республиканского института повышения квалификации и переподготовки педагогических работников (ec.ripk.kg) выполнены курсы:

- 1-курс «Мектептин Көзөмөлчүлүк кеңеши»,
- 2-курс «Көзөмөлчүлүк кеңешинин ишмердүүлүгүнүн багыты»,
- 3-курс «Коомдук угуулар»,
- 4-курс «Социалдык отчеттуулуктун куралы»
- Кошумча видеоматериалдар
- ≻ Курс 1 «Попечительский совет школы»,
- ≻ Курс 2 «Направления деятельности Попечительского совета»,
- ⊁ Курс 3 «Общественные слушания»,
- ≻ Курс 4 «Инструмент социальной подотчетности»,
- ▶ Дополнительные видео материалы.

1)Прежде чем Вы, начнете онлайн курс, Вам необходимо:

Имеете ли Вы электронную почту @gmail.com

Если «Да», то вам важно знать свой логин и пароль.

Если «Нет», то Вы должны создать новую электронную почту @gmail.com.

Шаги по созданию почты @gmail.com:

-открыть любой из интернет-браузеров (желательно «хром»);

-указать электронный адрес @gmail.com;

-войти на: «Создать почту»;

-ввести данные слушателя и подтвердить.

2. Если Вы, успешно отрыли электронную почту @gmail.com, то Вы, согласно инструкции, а так же памяток-указателей начинаете процесс создания учетной записи на портале ec.ripk.kg

3. Если учетная запись успешно создана, следовательно Вы, приступаете изучению курса.

## СЛУШАТЕЛЯМ!!!

1) Вы должны до окончания занятий освоить 5 онлайн курсов, т.е. до следующего четверга. Важно чтобы Вы получили больше 60% процентов с первой попытки

2) Можете скачать рабочую тетрадь и заполнить для лучшего освоение данного курса. Если вы не набрали требуемый балл (60%) за онлайн-курс, вам необходимо будет заполнить и отправить свою рабочую тетрадь на адрес электронной почты, указанный на первой странице рабочей тетради!!!

Сертификаты будут вручены по результатам 5 онлайн-курсов.

Важно!!! Открывая онлайн-курс, Вы должны пройти его беспрерывно от начала и до конца, при этом не ограничивая себя в скорости прохождения. Приостановить и продолжить один и тот же онлайн-курс в другой день – нельзя, так как первая попытка однократна, демонстрирует и фиксирует в базе сервера полученный по курсу результат, а вторая попытка (после повторного возврата в начало курса) – Вам покажет другой (соответствующий вашим ответам высокий или низкий) набранный балл, а в базе сервера системного администратора - покажет ноль баллов. В связи с чем, просим не возвращаться в начало курса, если балл не удовлетворил Вашу потребность.

Можно по одному онлайн-курсу проходить в один день.